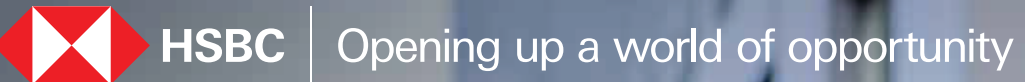

Reactivate Inoperative account HSBC India Mobile banking app December 2023

# Steps to reactivate inoperative account

2

# Step 1

Accounts CURRENT ACCOUNT - QA22 0.00 INR 1 Inoperative \*\*\*\*\*\*\*\*\* IGS ACCOUNT 4.20 INR

### \*\*\*\*\*\*\*\*\* )UNT - RES 2.00 INR Inoperative \*\*\*\*\*\*\*\*\*\* UNT 0.00 USD 1 Inoperative C Investment Move Money Support

Tap on account labelled as 'Inoperative'

### 00 - C. L. L. SAVINGS ACCOUNT - RES 000000000000 2.00 INR D Reactivate account View statements > Anage cards This account has been inactive for D a long time. It needs reactivation to perform any transaction. You can reactivate it using the option above. Available balance 2.00 IN Total hold 0.00 IN Overdraft limit AI 00.0 Credit interest accrued 0.00 1 Transaction history ------

Step 2

Tap on 'Reactivate account'

## Step 3

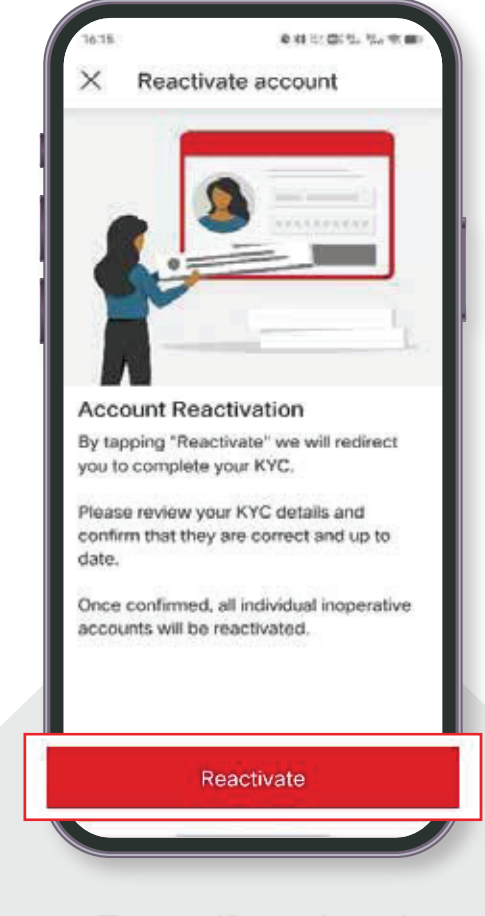

Tap on 'Reactivate'

01

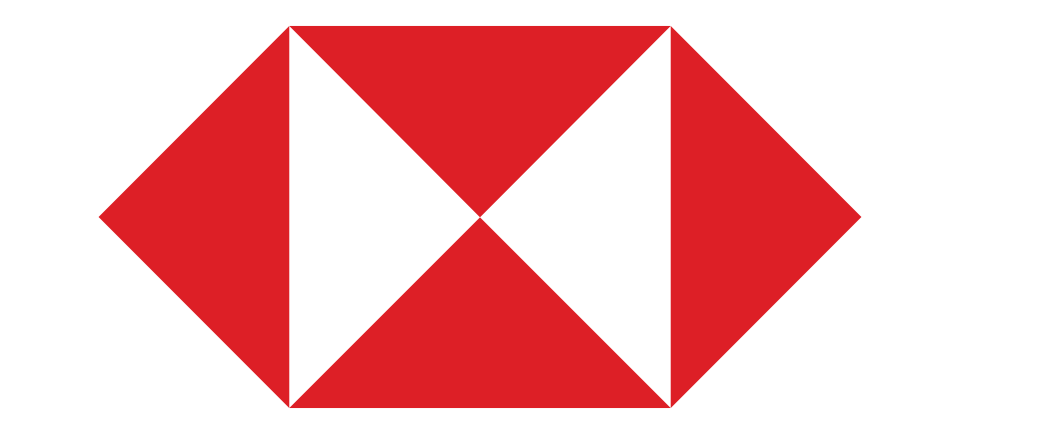